## **SyntheSim** Reference Sheet

*SyntheSim* is a way to simulate models in Vensim PLE with considerable interactivity. Changes made to the model while in this mode will cause the model to be re-run automatically.

To enter *SyntheSim* mode, click on the *SyntheSim* button . Like the normal Run command, *SyntheSim* should only be used once a model is built, its equations are defined, and everything is ready for simulation.

When you first run a model with SyntheSim you will notice several immediate changes:

1. All constant-valued auxiliary variables turn into slider bars.

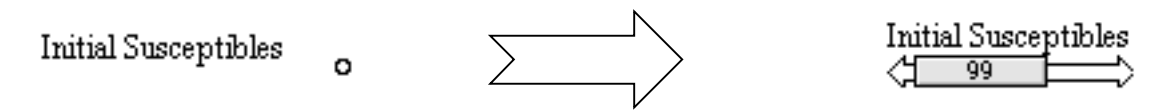

**PROCEDURE:** Values of constant auxiliary variables can be adjusted by dragging the bar or by clicking on it. Click on the arrows to either side of the slider itself to bring up a window with settings for the slider. Here, you can manually adjust the value, or set the minimum, maximum and increment for the slider bar. Control/Right click on the name of the variable to bring up the input options window where you can override the variable's normal behavior. (see page 4).

**2.** The boxes around box variables turn into mini-graphs with a single line representing that variable's value over time.

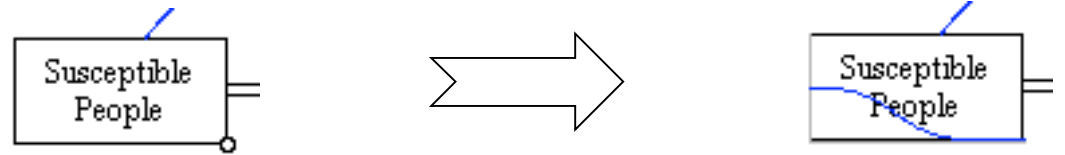

**PROCEDURE:** Let the mouse hover over a box variable during *SyntheSim* to bring up a larger version of the MiniGraph. Control/Right click on a box variable during *SyntheSim* to bring up a window for overriding the variable's behavior. (see page 4)

**WARNING:** Models that are highly complex or require significant amounts of computation should be used with care in *SyntheSim* mode. If it takes your machine fifteen minutes to run your simulation, you may not want to use *SyntheSim* with that particular model. Why not? Every time you make a change, the computer will try to re-compute the simulation, a fifteen-minute endeavor!

## .11 1 1.11 11.1. 11 1 1 1 ~

| <b>5.</b> The upper toolbar will change, adding some new buttons and hiding some old ones. |                                                                                              |  |  |
|--------------------------------------------------------------------------------------------|----------------------------------------------------------------------------------------------|--|--|
| *                                                                                          | Current : 🕉 🗟                                                                                |  |  |
|                                                                                            |                                                                                              |  |  |
| 👳 🔏                                                                                        | Current : 社 益                                                                                |  |  |
| -                                                                                          | This button exits SyntheSim mode                                                             |  |  |
| 痛                                                                                          | This button saves the current model settings and run data.                                   |  |  |
| $\stackrel{\rightarrow \leftarrow}{\longleftrightarrow}$                                   | This button resets the selected slider to the value it had when <i>SyntheSim</i> was started |  |  |
| **                                                                                         | This button resets all of the sliders                                                        |  |  |

Table of SyntheSim Toolbar Buttons

4. Permanent Graphs and Sliders, placed in the build window with the Input/Output Object

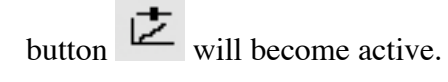

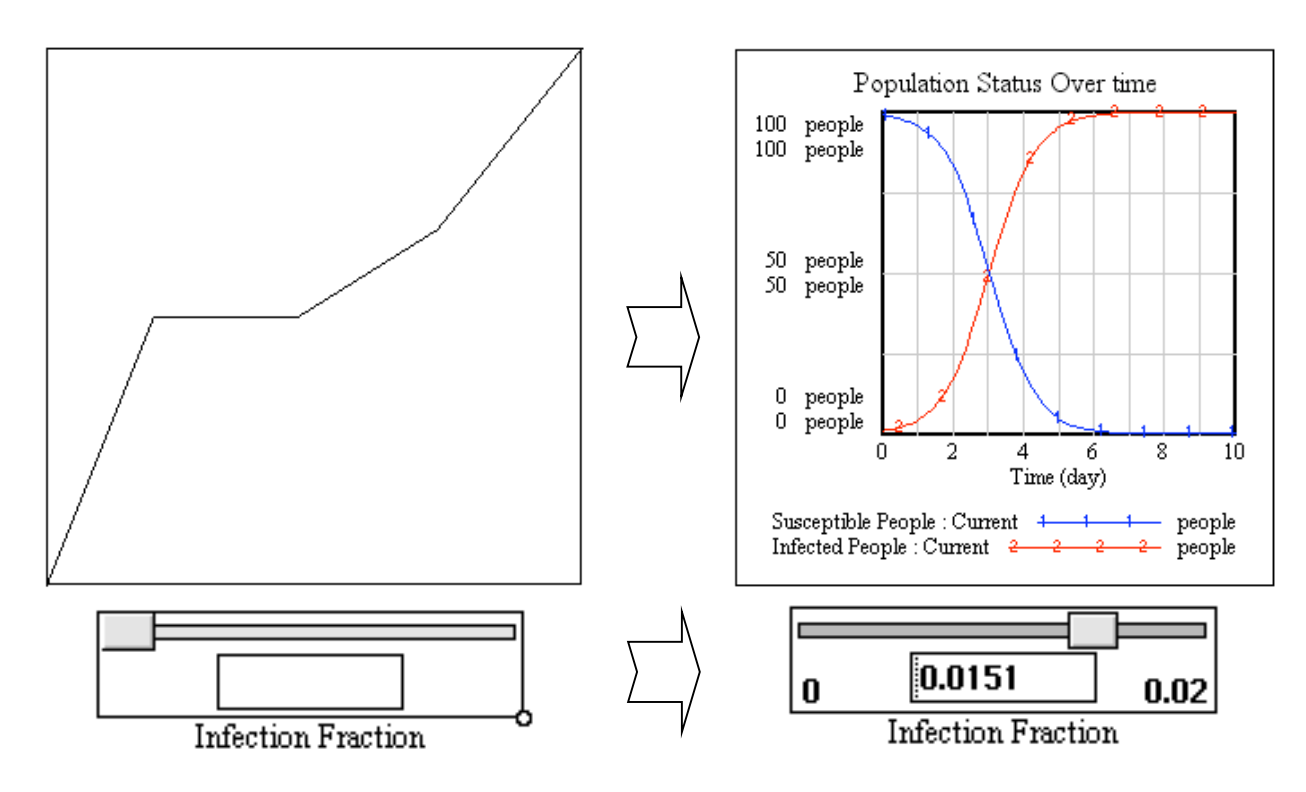

**Summary:** Properly utilized, *SyntheSim* can greatly enhance the value of models built in Vensim PLE. For best results, be sure to incorporate permanent graphs, tables, and sliders with

the Input/Output Object button Permanent slider bars allow for more sophisticated interface and easy modifications. Permanent graphs and tables automatically reflect changes to the model while *SyntheSim* is on. Graphs will even rescale themselves to better display the data.

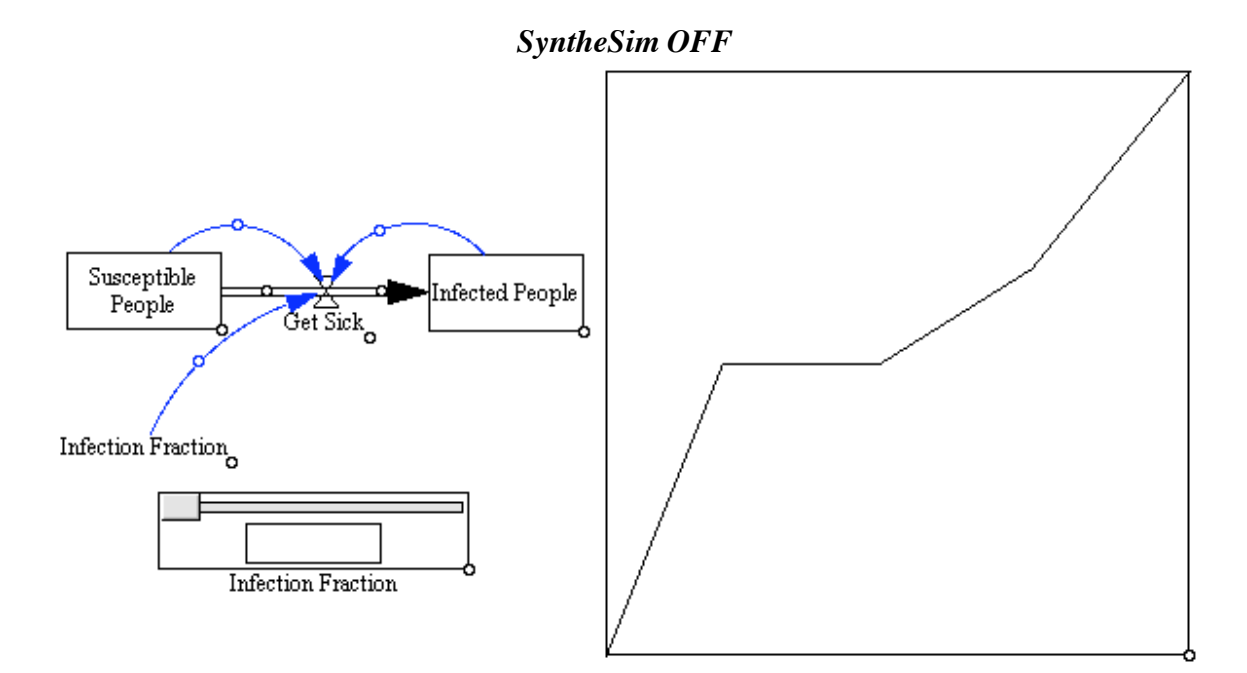

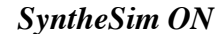

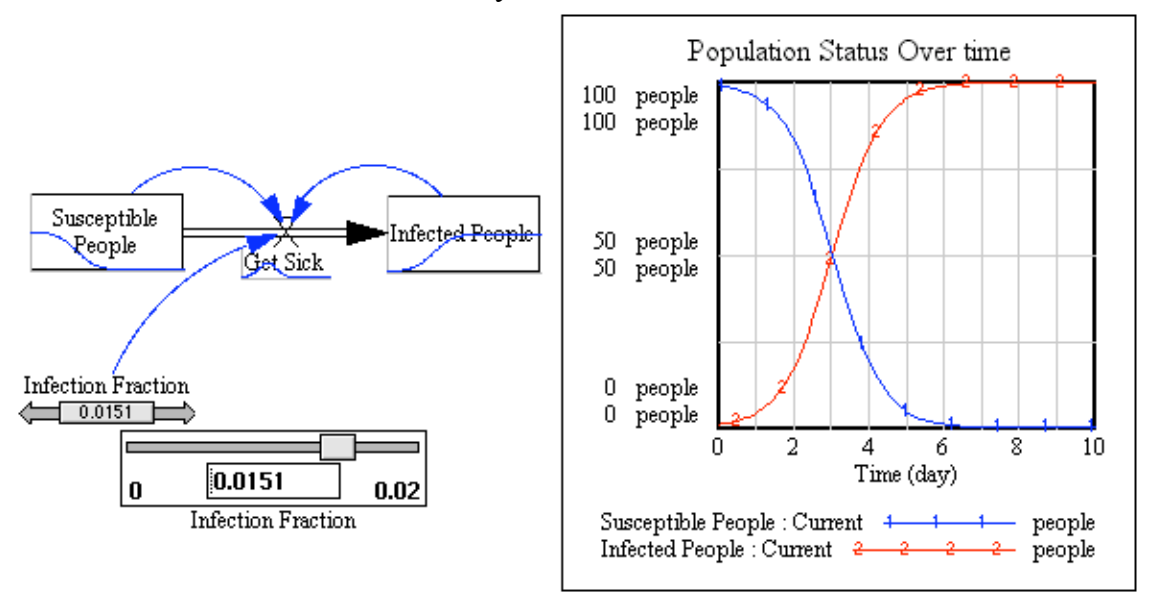

Vensim 3

**BEHAVIOR OVERRIDES:** In *SyntheSim* mode, variables can be assigned an override behavior. For example you can specify a behavioral pattern such as exponential growth or a sin wave. You can also freeze variables at their initial values. Control/right click on a variable and a window will appear containing the override options.

| I<br>verride normal behavior<br>– Input Time Shape                            | nput Options for: Yariable or Rate<br>Uncheck this and click on<br>to normal behavior | OK to revert this one variable                                      |
|-------------------------------------------------------------------------------|---------------------------------------------------------------------------------------|---------------------------------------------------------------------|
| <ul> <li>Constant (with slider)</li> <li>Step Change</li> <li>Ramp</li> </ul> | <ul> <li>Exponential Growth</li> <li>Exponential Decay</li> <li>Sin Wave</li> </ul>   | <ul> <li>Pulse</li> <li>Pulse Train</li> <li>Square Wave</li> </ul> |
| Minimum                                                                       | -1 maxim                                                                              | num [1                                                              |
| Freeze Levels at initial valu                                                 | les Use this option to stud<br>changes in the current                                 | ly local response to<br>: variable.<br>Cancel                       |

**PROCEDURE:** Click in the bubble beside the desired behavior. Parameters for that particular behavior will appear in the window. Adjust the parameters as desired and select *OK* to enact the override. *Cancel* will exit this menu without overriding the behavior. To cancel an earlier override, control/right click on that variable and de-select the *Override normal behavior* check box. Additionally, clicking *STOP OVERRIDE* on the toolbar will cancel all active overrides.